# MINISTÈRE DE L'ÉDUCATION NATIONALE ET DE LA JEUNESSE

Liberté Égalité Fraternité

## 2<sup>ème</sup> ETAPE : L'AFFECTATION

Du lundi 6 mai au lundi 20 mai 2024

## CHOISIR ET SAISIR SES VŒUX D'AFFECTATION EN LYCEE

## DEMARCHES SUR LE SERVICE EN LIGNE AFFECTATION

Les étapes à suivre en ligne avant le Conseil de classe pour demander une affectation sur un ou plusieurs lycée(s) après la 3<sup>e</sup>

# MINISTÈRE DE L'ÉDUCATION NATIONALE ET DE LA JEUNESSE

Liberté Égalité Fraternité **PRINCIPES GENERAUX** 

2<sup>nd</sup> Générale et Technologique

Les vœux d'affectation doivent être conformes avec la décision d'orientation

- L'affectation est soumise à une sectorisation en fonction du domicile de l'élève.
- L'élève peut faire jusqu'à 10 vœux dans son académie d'origine, et 5 hors de son académie d'origine.
- Si vous souhaitez demander une section ou option particulière, merci de revenir au plus vite vers le Professeur principal ou la Direction.
- Par sécurité, il est très fortement conseillé de formuler **au moins en dernier vœu le lycée de secteur.**

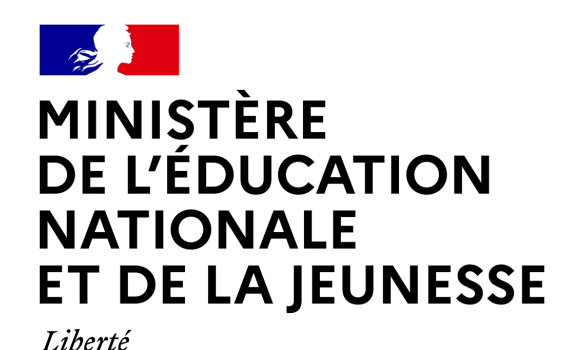

Égalité Fraternité **PRINCIPES GENERAUX** 

2<sup>nd</sup> professionnelle – 1<sup>ère</sup> année de CAP

Les vœux d'affectation doivent être conformes avec la décision d'orientation

- L'affectation en voie professionnelle n'est pas soumise à une sectorisation.
- L'élève peut faire jusqu'à 10 vœux dans son académie d'origine, et 5 hors de son académie d'origine.
- Par sécurité, il est très fortement conseillé de formuler **le plus de vœux possible**, les capacités d'accueil en lycée étant contraintes.
- Certaines filières sont soumises à des commissions, merci de vous renseigner auprès du Professeur principal ou de la Direction.

# 1. Connexion au service en ligne Affectation

Compatible avec tous types de supports, tablettes, smartphones, ordinateurs

Accès avec l'adresse unique :

teleservices.education.gouv.fr

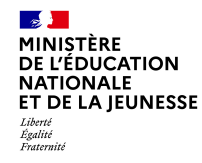

Le compte d'un Représentant légal permet de saisir les choix définitifs et de répondre aux propositions du Conseil de classe.

Le compte d'un élève permet uniquement de consulter les saisies effectuées par le représentant légal.

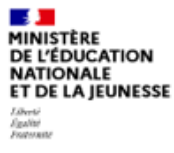

ÉduConnect Un compte unique pour les services numériques des écoles et des établissements

#### Le compte ÉduConnect peut donner accès :

- aux démarches en ligne, comme la fiche de renseignements, la demande de bourse, etc;
- à l'espace numérique de travail (ENT) ;
- au livret scolaire.

#### Je sélectionne mon profil

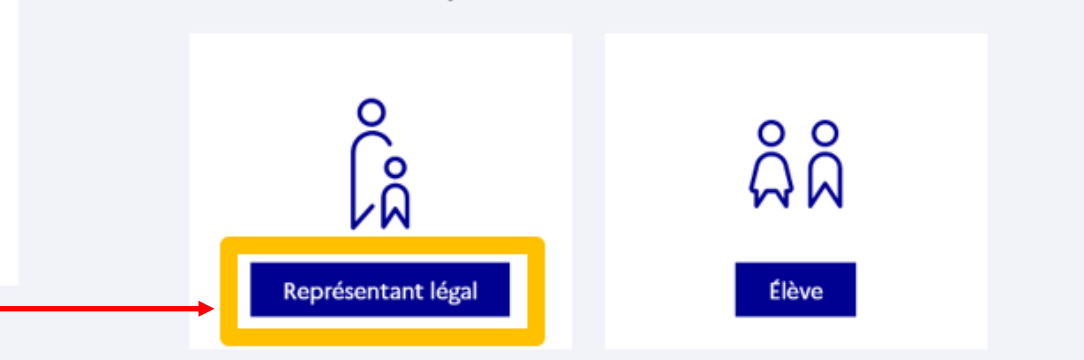

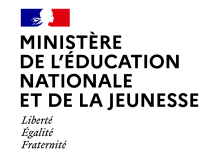

### - Connexion au portail Scolarité services avec mon compte EduConnect.

- Accès avec votre identifiant et votre mot de passe (celui que vous avez choisi pour votre première connexion au deuxième trimestre).

| 🗾 ÉduConnect                                                                                                    |                                                                                             | ← Changer d                                                    |
|----------------------------------------------------------------------------------------------------|---------------------------------------------------------------------------------------------|----------------------------------------------------------------|
|                                                                                                    | ♀<br> ♀<br> A Représentant légal                                                            |                                                                |
| Le compte ÉduConnect peut<br>donner accès :<br>• aux démarches en ligne, comme la fiche<br>de renseignements, la demande de | Je me connecte avec mon c                                                                   | compte ÉduConnect                                              |
| bourse, etc ;<br>• à l'espace numérique de travail (ENT) ;<br>• au livret contaire                                          | Identifiant                                                                                 | Identifiant oublié? →                                          |
| au invret scolaire.                                                                                                    | Identifiant au format p.nomXX                                                               |                                                                |
|                                                                                                    | Mot de passe                                                                                | Mot de passe oublié? →                                         |
|                                                                                                    |                                                                                             | 0                                                              |
|                                                                                                    | Se co                                                                                       | nnecter                                                        |
|                                                                                                    | Je n'ai pas                                                                                 | de compte →                                                    |
|                                                                                                    |                                                                                             | ου                                                             |
|                                                                                                    | Je me connecte avec France                                                                  | eConnect                                                       |
|                                                                                                    | S'ic                                                                                        | lentifier avec<br>nceConnect                                   |
|                                                                                                    | Qu'est-ce que Fr                                                                            | anceConnect ?                                                  |
|                                                                                                    | Franceconnect vous permet d'accèder à de n<br>compte dont vous disposez déjà. Utilisez-le p | ombreux services de l'Etat en utilisant un<br>our ÉduConnect ! |

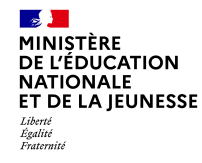

### Accès aux services en ligne dans le menu Mes services.

# Vous avez un ou plusieurs enfants scolarisés à l'école élémentaire, au collège ou au lycée...

Vos services en ligne sont dans le ment Mes services.

Retrouvez sur le portail Scolarité Services toutes les informations dont vous avez besoin pour suivre la scolarité et réaliser rapidement certaines démarches en ligne.

Vous pouvez par exemple...

Dès l'école élémentaire :

- · Consulter le livret du CP à la 3e et télécharger notamment les diverses attestations présentes
- · Si votre enfant entre en 6e : l'inscrire dans son collège (s'il propose le service)

À partir du collège :

- Vérifier vos informations personnelles ainsi que celles de votre enfant et, si besoin mettre à jour vos données (adresse, téléphone, courriel, etc.)
- · Faire une demande de bourse
- · Suivre la phase d'orientation en fin de 3e
- · ...d'autres services peuvent être proposés par l'établissement de votre enfant

Progressivement, le portail Scolarité Services s'enrichira de nouvelles fonctionnalités pour faciliter votre quotidien.

Vos services en ligne sont dans le menu Mes services.

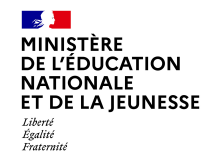

Sur la page d'accueil de *Scolarité services*, je clique sur *Affectation* à partir de la date indiquée par le chef d'établissement.

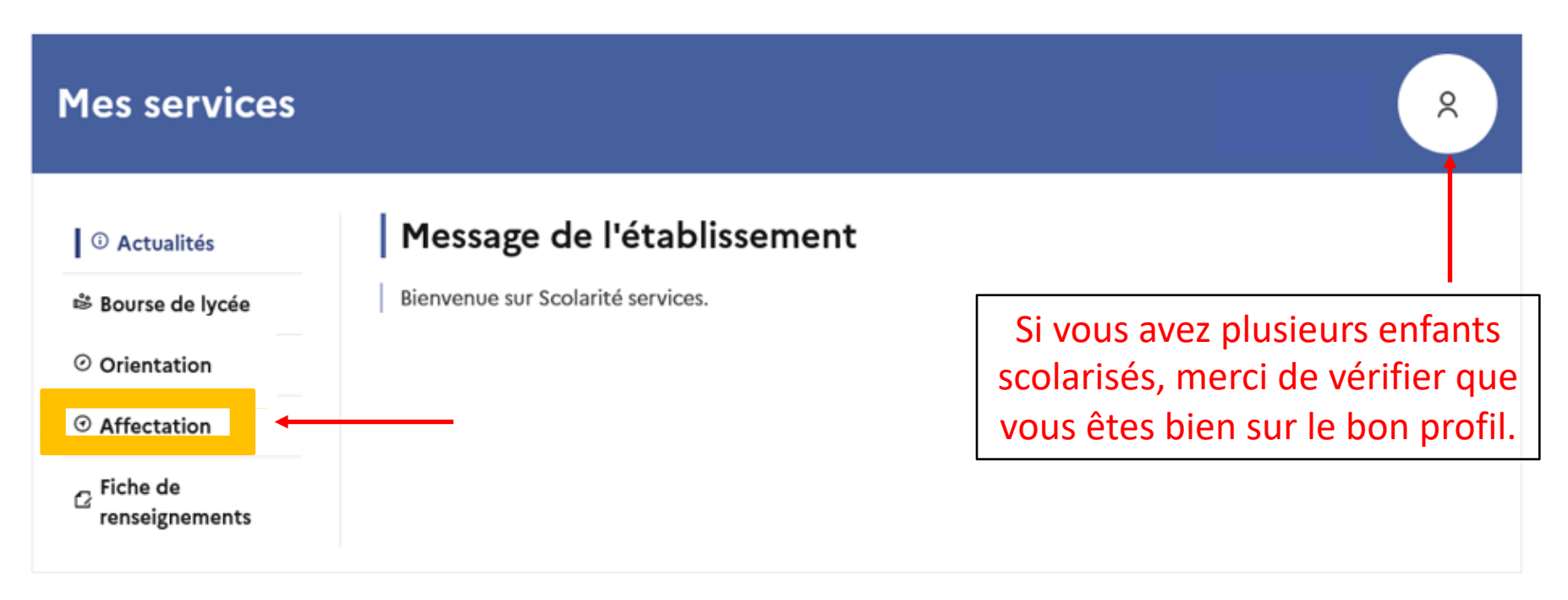

## Une question, besoin d'aide ?

Assistance ភ

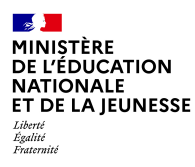

# 2. Rechercher des offres de formation

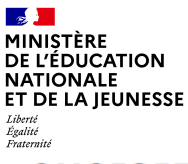

### **CHOISIR SON AFFECTATION**

DEMANDER UNE FORMATION ET UN ÉTABLISSEMENT APRÈS LA 3<sup>E</sup>

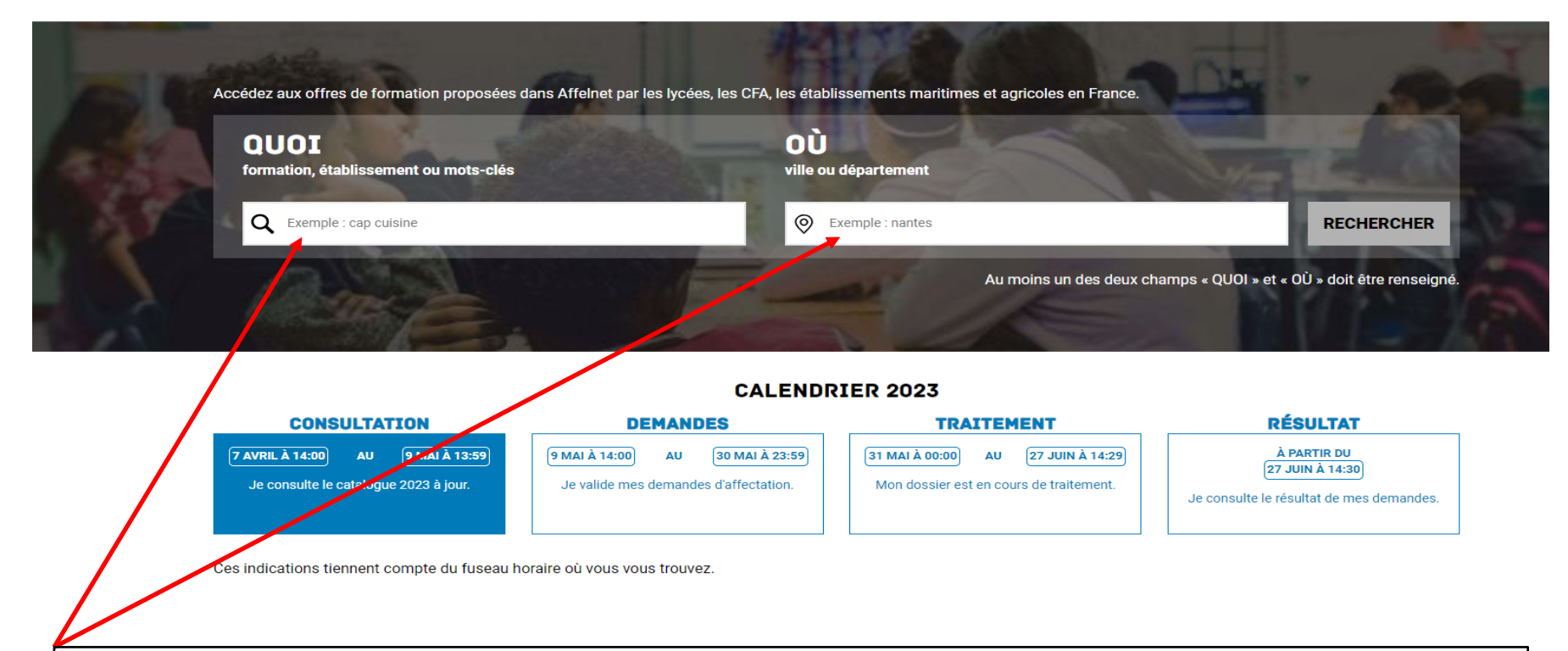

Vous pouvez, avant d'émettre vos vœux, effectuer une recherche par mots clés en renseignant soit le nom d'une formation, soit le nom d'un établissement, soit le nom d'une ville, soit le nom d'un département et ce à partir du 5 avril 2024.

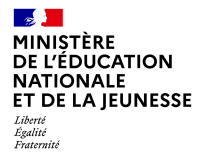

## EXEMPLE DE RECHERCHE : Lycée ROMAIN ROLLAND – GOUSSAINVILLE

|                                                                                                    | Les offres de formations trouvées                                                                                                    |
|----------------------------------------------------------------------------------------------------|----------------------------------------------------------------------------------------------------|
| Les <b>différents critères de recherche</b> possibles                                                                                                    |                                                                                                    |
| CHOISIR SON AFFECTATION         DEMANDER UNE FORMATION ET UN ÉTABLISSEMENT APRÈS LA 3 <sup>E</sup> Au moins un des deux champs « QUOI » et « OÙ » doit être renseigné.         QUOI lycée romain rolland       OÙ goussainville       RECHERCHER       FILTRES AVANCÉS         Académie       Département       Type de formation       Public/Privé         Académie       Département       Type de formation       Public/Privé | Catalogue de l'année<br>dernière                                                                                                    |
| Statut       Autres       Etablissements proposant un internat         offre(s) trouvée(s) correspondant à vos critères de recherche         Classe de seconde générale et technologique         Lycée Romain Rolland         95 - GOUSSAINVILLE         Inditis                                                                                                    | CLASSE DE 2DE PROFESSIONNELLE MÉTIERS DE LA RELATION CLIENT         Secteur public, Statut scolaire         Lycée Romain Rolland, Goussainville         21 avenue de Montmorency         95190 GOUSSAINVILLE                                                                                                    |
| CAP Réalisations industrielles en chaudronnerie ou soudage option B soudage<br>Lycée Romain Rolland<br>95 - GOUSSAINVILLE<br>CAP Electricien<br>Lycée Romain Rolland<br>95 - GOUSSAINVILLE<br>Didie Codar                                                                                                    | Informations         Débouchés         Plan <b>DEDROMATIONS</b> Plan         Plan         P |
| Attention : certaines formations ont des <b>modalités particulières d'accueil</b> . Cela sera indiqué ici sur la fiche.                                                                                                    | La fiche descriptive de la formation que vous avez<br>sélectionnée dans le menu de gauche (avec différents<br>onglets accessibles en fonction de la formation :<br>informations, employeurs, débouchés, plan)                                                                                                    |

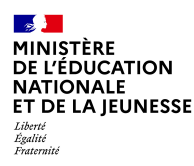

# 3. Saisir les demandes d'affectation

# Du lundi 6 mai au lundi 20 mai (Fermeture de la saisie par l'établissement)

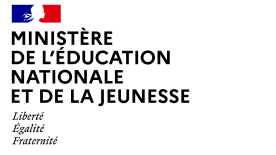

### **CHOISIR SON AFFECTATION**

DEMANDER UNE FORMATION ET UN ÉTABLISSEMENT APRÈS LA 3<sup>E</sup>

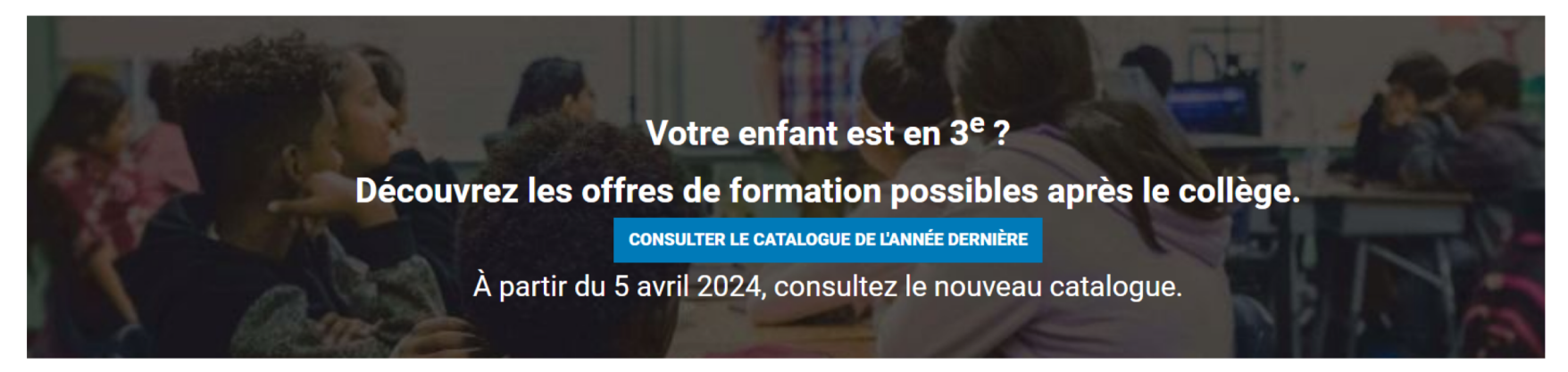

#### **CALENDRIER 2024**

| CONSULTATION                                                                      | DEMANDES                                                                     | TRAITEMENT                                                                       | RÉSULTAT                                                                   |
|-----------------------------------------------------------------------------------|------------------------------------------------------------------------------|----------------------------------------------------------------------------------|----------------------------------------------------------------------------|
| <b>5 AVRIL À 14:00 AU (6 MAI À 13:59</b><br>Je consulte le catalogue 2024 à jour. | (6 MAI À 14:00) AU (27 MAI À 23:59)<br>Je valide mes demandes d'affectation. | (28 MAI À 00:00) AU (26 JUIN À 14:29)<br>Mon dossier est en cours de traitement. | À PARTIR DU<br>26 JUIN À 14:30<br>Je consulte le résultat de mes demandes. |
| Ces indications tiennent compte du fuseau                                         | i horaire ou vous vous trouvez.                                              |                                                                                  |                                                                            |

Du lundi 6 mai au lundi 20 mai (et non le 27 mai comme indiqué car les conseils auront débuté ) vous devez saisir les vœux d'affectation sur des établissements précis.

MINISTÈRE DE L'ÉDUCATION NATIONALE ET DE LA JEUNESSE Liberté Égalité Fratemité

#### CHOISIR SON AFFECTATION DEMANDER UNE FORMATION ET UN ÉTABLISSEMENT APRÈS LA 3<sup>E</sup> പ MES LYCÉES DE SECTEUR LES FORMATIONS PROFESSIONNELLES Vous envisagez un cursus en seconde professionnelle ou une première Vous envisagez un cursus en seconde générale et technologique ? (+ (+) année de CAP dans votre académie ? S Accédez aux offres de formation proposées dans Affelnet par les lycées, les CFA, les établisse nents maritimes et agricoles en France. OÙ QUOI formation, établissement ou mots-clés ville ou département 0 Q Exemple : cap cuisine O Exen RECHERCHER le : nantes Au moins un des deux champs « QUOI » et « OÙ » doit être renseigné agriculture, animaux Permet d'accéder directement à la liste des offres armée, sécurité arts, culture, artisanat de 2<sup>nd</sup> Générale et Technologique de son ou ses commerce, marketing, vente lycées de secteur. construction - architecture - travaux publics électricité - électronique - robotique environnement - énergies - propreté gestion des entreprises, comptabilité Permet d'accéder à une liste déroulante des domaines professionnels pour les hôtellerie - restauration - tourisme information-communication, audiovisuel vœux en 2<sup>nd</sup> professionnelle ou 1<sup>ère</sup> année de CAP. La sélection d'un domaine informatique, internet

permet de découvrir les offres de formation correspondantes dans son académie.

santé - social - sport

logistique - transport

sciences

mécanique

14

matières premières, fabrication, industries

### SAISIE DES DEMANDES 2<sup>nd</sup> Générale et Technologique

| NATIONALE                        |                                                                                                    |                                                                                                    |                                                                                                    |                               |                                                                                                    |                                                                                                    |                                                                                                    |                                                                            |
|----------------------------------|----------------------------------------------------------------------------------------------------|----------------------------------------------------------------------------------------------------|----------------------------------------------------------------------------------------------------|-------------------------------|----------------------------------------------------------------------------------------------------|----------------------------------------------------------------------------------------------------|----------------------------------------------------------------------------------------------------|----------------------------------------------------------------------------|
| Liberti<br>Égalité<br>Fraternite | Demander une f                                                                                                    | R SON AFFE                                                                                                    | ECTATION<br>nent après la 3ème                                                                           |                               |                                                                                                    |                                                                                                    |                                                                                                    | Voir et<br>valider les<br>demandes                                         |
|                                  | QUOI Second                                                                                                    | de Générale                                                                                                    | ville, département, ou académie                                                                          | RECHERCHE                     | R 💽 FILTE                                                                                                    | RES AVANCÉS                                                                                                    |                                                                                                    |                                                                            |
|                                  | Académie                                                                                                    | Département                                                                                                    | Type de formation                                                                                        | Secteur                       | Statut                                                                                                    | Autres                                                                                                    |                                                                                                    |                                                                            |
|                                  | Académie                                                                                                    | ► Département                                                                                                    | ✔ Choisir un type de formation •                                                                         | Secteur V                     | Statut 🗸                                                                                                    | Autres filtres                                                                                                   | ~ APPLIQU                                                                                                    | ER                                                                         |
|                                  | Établissem                                                                                                    | ents proposant un internat                                                                                                    |                                                                                                    |                               |                                                                                                    |                                                                                                    |                                                                                                    |                                                                            |
|                                  | FORMATION                                                                                                    | LYCEE(S) DE SECTEU                                                                                                    | R (2) OFFRE(S) DE FORMATION                                                                              | (45)                          |                                                                                                    |                                                                                                    |                                                                                                    |                                                                            |
| 6                                |                                                                                                    |                                                                                                    |                                                                                                    |                               |                                                                                                    |                                                                                                    |                                                                                                    |                                                                            |
|                                  | E Contraction Contraction Cont | es qui résident dans la zone d<br>générale et technologique so<br>votre lycée de secteur parmi<br>de générale et technologique | esserte d'un établissement proposant un<br>nt prioritaires.<br>vos voeux pour être assuré d'une affectat | e classe de<br>tion en classe | Classe de se<br>Langues et cu                                                                                 | conde générale et<br>Iture de l'antiquité l<br>Status Scalars                                                    | <b>t technologique</b><br>atin                                                                                    |                                                                            |
|                                  | 2 offres correspo                                                                                                    | ondent à vos critères de re                                                                                                    | echerche.                                                                                                |                               | Lycée Henri     S4 - NANCY                                                                                    | Poincaré, Nancy                                                                                                  |                                                                                                    | * ROME ÉTABLE                                                              |
|                                  | Classe de                                                                                                    | seconde générale e                                                                                                    | t technologique                                                                                          |                               | AJOUTER À MES D                                                                                               | EMANDES PRENDRE RE                                                                                               | NDEZ-VOUS                                                                                                    |                                                                            |
|                                  | Langues et c<br>Lycée Henri f<br>54 - NANCY                                                                                                    | ultures de l'antiquité latin<br>Poincaré                                                                                       |                                                                                                    |                               | INFORMATIONS                                                                                                  | PLAN                                                                                                    |                                                                                                    |                                                                            |
|                                  | LYCÉE DE SECTEUR                                                                                                    | PUBLIC SCOLAIRE                                                                                                    |                                                                                                    |                               | ① Modalités                                                                                                   | s particulières                                                                                                  |                                                                                                    |                                                                            |
| ڻ<br>ان                          | Classe de<br>Langues de                                                                                                    | seconde générale et<br>ultures de l'antiquité grec                                                                             | t technologique                                                                                          |                               | L'affectation sur co<br>Marceau se fait su<br>familles de sollicit<br>au niveau départer<br>langues anciennes | r secteur élargi départem<br>r secteur élargi départem<br>er une admission dans un<br>nental pour assurer la cor | s et cultures de l'antiqui<br>iental : en effet, la possi<br>i lycée hors secteur ou i<br>ntinuité pédagogique d' | té latin au lycé<br>bilité est offeri<br>multi secteur id<br>un enseigneme |
|                                  | 54 - NANCY                                                                                                    | ie onopin                                                                                                    |                                                                                                    |                               | Important                                                                                                    |                                                                                                    |                                                                                                    |                                                                            |
|                                  | © Ministère de l'éducati                                                                                                    | PUBLIC SCOLAIRE                                                                                                    | orts                                                                                                    | Plan du site                  | Aide et contacts Ment                                                                                         | etablissement privé ou dé<br>ions légales Cookies G                                                              | ependant du ministère d<br>estion des cookies Acce                                                                | le l'agriculture<br>ssibilité : conforme                                   |
|                                  |                                                                                                    |                                                                                                    |                                                                                                    |                               |                                                                                                    |                                                                                                    |                                                                                                    |                                                                            |

~

MINISTÈRE DE L'ÉDUCATION

Depuis la page d'accueil, vous pouvez accéder directement à cette page et à l'onglet « Lycée(s) de secteur », puis cliquer sur « Ajouter à mes demandes ».

Les lycées de secteur dépendent de la domiciliation de l'élève. Il est fortement conseillé de faire un vœu sur son lycée de secteur au moins en dernier vœu, en classant les autres lycées par ordre de préférence (Ne pas choisir le lycée de secteur peut amener l'élève à être *non affecté* et il sera obligé de faire des vœux sur d'autres établissements où il restera des places, et parfois hors secteur). E

### SAISIE DES DEMANDES Voie professionnelle

| <b>1</b> | CHOISIR SON AFFECTA<br>DEMANDER UNE FORMATION ET UN ÉTABLISSEMENT                                                                                                    | <b>TION</b><br>Après la 3 <sup>E</sup> |                                                                                                    |                                                                                                    |                         |
|----------|----------------------------------------------------------------------------------------------------|----------------------------------------|----------------------------------------------------------------------------------------------------|----------------------------------------------------------------------------------------------------|-------------------------|
| â        | Au moins un des deux champs « QUOI » et « OÙ » doit être rens<br>QUOI cuisine OÙ ville ou département                                                                                                    | eigné.<br>RECHERCHER O FILTRES AVANCÉS |                                                                                                    |                                                                                                    |                         |
|          | Académie Département Ty                                                                                                    | pe de formation Secteur                |                                                                                                    |                                                                                                    |                         |
| 9        | 1 sélectionnée 🗙 Département 🗸                                                                                                    | 1 sélectionné 🛛 🗙 Secteur 🗸            |                                                                                                    |                                                                                                    |                         |
| 8        | Statut Autres                                                                                                    | sements proposant un internat          |                                                                                                    |                                                                                                    |                         |
|          | 26 offre(s) trouvée(s) correspondant à vos critères de recherche                                                                                                    |                                        | 2NDPRO CUISINE                                                                                                    |                                                                                                    |                         |
|          | 2NDPRO Cuisine<br>CFA ACADEMOLE - LPO YOURCENAR<br>52 - BEUVRY<br>Refine Representations<br>Que deviennent les apprenants après cette formation ?<br>(37 % poursuivent leurs études)<br>34 % sont en emploi au bou | de 6 mois                              | Secteur public, Statut apprentisage     Secteur public, Statut apprentisage     S                                                                                                    | ICENAR BRANZ-YOUS                                                                                                    | PICHE ÉTABLISSEMENT     |
|          | 2NDPRO Cuisine<br>JEAN BORCO - BAUDIMONT ARRAS<br>52 - ABRAS<br>TWI Remembers<br>Que devienment les apprenants après cette formation ?                                                                             |                                        | Que deviennent les appro                                                                                                    | enants après cette formation ?<br>-de-France                                                                                          | Fair<br>Hauts-de-France |
|          | 2NDPRO Étude et réalisation d'agencement<br>LP privé EPIL<br>19 - ULLE                                                                                                    |                                        | 34% SONT EN EMPLOI AU B<br>()))<br>())))<br>()))<br>())))<br>()))<br>())))<br>())))<br>())))<br>())))<br>())))<br>())))<br>()))))<br>()))))<br>()))))))) | OUI DE 6 MOIB (queique soit le type d'emploi et son secteur) CAS (scherche d'emplo; service civique, à l'étranger, indépendent, etc.) |                         |
|          | Statistic           Que deviennent les apprenants après cette formation ?           50 % poursuivent leurs études           12 % sont en emploi au box                                                             | t de 6 mois                            | v                                                                                                    | Paulukatin datust cantacta Mattiankinakin Caution Acc                                                                                 |                         |
| Effoct   | loz votro rochorcho avo                                                                                                    | c 2 Sóloctionnoz I                     | a formation                                                                                                    |                                                                                                    | ioutor à mos            |
| les      | critères souhaités.                                                                                                    | souhaitée dans la l                    | iste proposée.                                                                                                    | demandes » si vo                                                                                                    | ous souhaitez           |
|          |                                                                                                    |                                        |                                                                                                    | effectuer ce                                                                                                    | e vœu.                  |

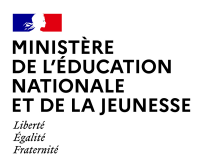

# 4. Valider les demandes

|   | Au moins un des deux cham                                             | ps « QUOI » et « OÙ » doit êt                                                   | re renseigné.                             |             |                                                                                                 |                                                                                                    | dem                                                                                                    |
|---|-----------------------------------------------------------------------|---------------------------------------------------------------------------------|-------------------------------------------|-------------|-------------------------------------------------------------------------------------------------|----------------------------------------------------------------------------------------------------|----------------------------------------------------------------------------------------------------|
|   | QUOI Seconde Général                                                  | le OÚ ville                                                                     | , département, ou académie                | RECHERCHER  | R 💽 Fil                                                                                         | LTRES AVANCÉS                                                                                                    |                                                                                                    |
|   | Académie                                                              | Département                                                                     | Type de formation                         | Secteur     | Statut                                                                                          | Autres                                                                                                    |                                                                                                    |
|   | Académie 🗸                                                            | Département                                                                     | ✔ Choisir un type de formation ✔          | Secteur 🗸   | Statut                                                                                          | Autres filtres                                                                                                    |                                                                                                    |
|   | Établissements propo                                                  | osant un internat                                                               |                                           |             |                                                                                                 |                                                                                                    |                                                                                                    |
|   | FORMATION                                                             | EE(S) DE SECTEUR (2)                                                            | OFFRE(S) DE FORMATION (                   | 45)         |                                                                                                 |                                                                                                    |                                                                                                    |
| 6 |                                                                       |                                                                                 |                                           |             |                                                                                                 |                                                                                                    |                                                                                                    |
| ප | Indiquez votre lycér<br>de seconde généra<br>2 offres correspondent à | e de secteur parmi vos voeu<br>le et technologique.<br>vos critères de recherch | x pour être assuré d'une affectatio<br>e. | n en classe | Lycée De Secreur<br>Cycée De Secreur<br>Cycée Her<br>© 54 - NANCY                               | Statut Scolare<br>Sectour public Statut Scolare<br>nri Poincaré, Nancy                                                   | é latin                                                                                                    |
|   | Classe de second                                                      | le générale et techr<br>e l'antiquité latin                                     | nologique                                 |             | AJOUTER À MES                                                                                   | DEMANDES PRENDRE                                                                                                    | E RENDEZ-VOUS                                                                                                    |
|   | Lycée Henri Poincaré<br>54 - NANCY                                    |                                                                                 |                                           |             | INFORMATION                                                                                     | S PLAN                                                                                                    |                                                                                                    |
|   | LYCÉE DE SECTEUR PUBLIC SC                                            | COLAIRE                                                                         |                                           |             | 🏚 Modalit                                                                                       | és particulières                                                                                                    |                                                                                                    |
|   | Classe de second                                                      | <b>le générale et techr</b><br>le l'antiquité grec                              | nologique                                 |             | L'affectation sur<br>Marceau se fait<br>familles de solli<br>au niveau dépar<br>langues ancienr | r cette offre de 2GT - lang<br>sur secteur élargi départ<br>citer une admission dans<br>temental pour assurer la<br>nes. | gues et cultures de l'antiquité latin<br>temental : en effet, la possibilité e<br>s un lycée hors secteur ou multi s<br>continuité pédagogique d'un ens |
|   | Eurigueo et ourtareo a                                                |                                                                                 |                                           |             |                                                                                                 |                                                                                                    |                                                                                                    |
| ப | Lycée Frédéric Chopin<br>54 - NANCY                                   | •                                                                               |                                           |             | Important                                                                                       |                                                                                                    |                                                                                                    |

En cliquant sur ces onglets, vous pouvez voir et valider vos demandes.

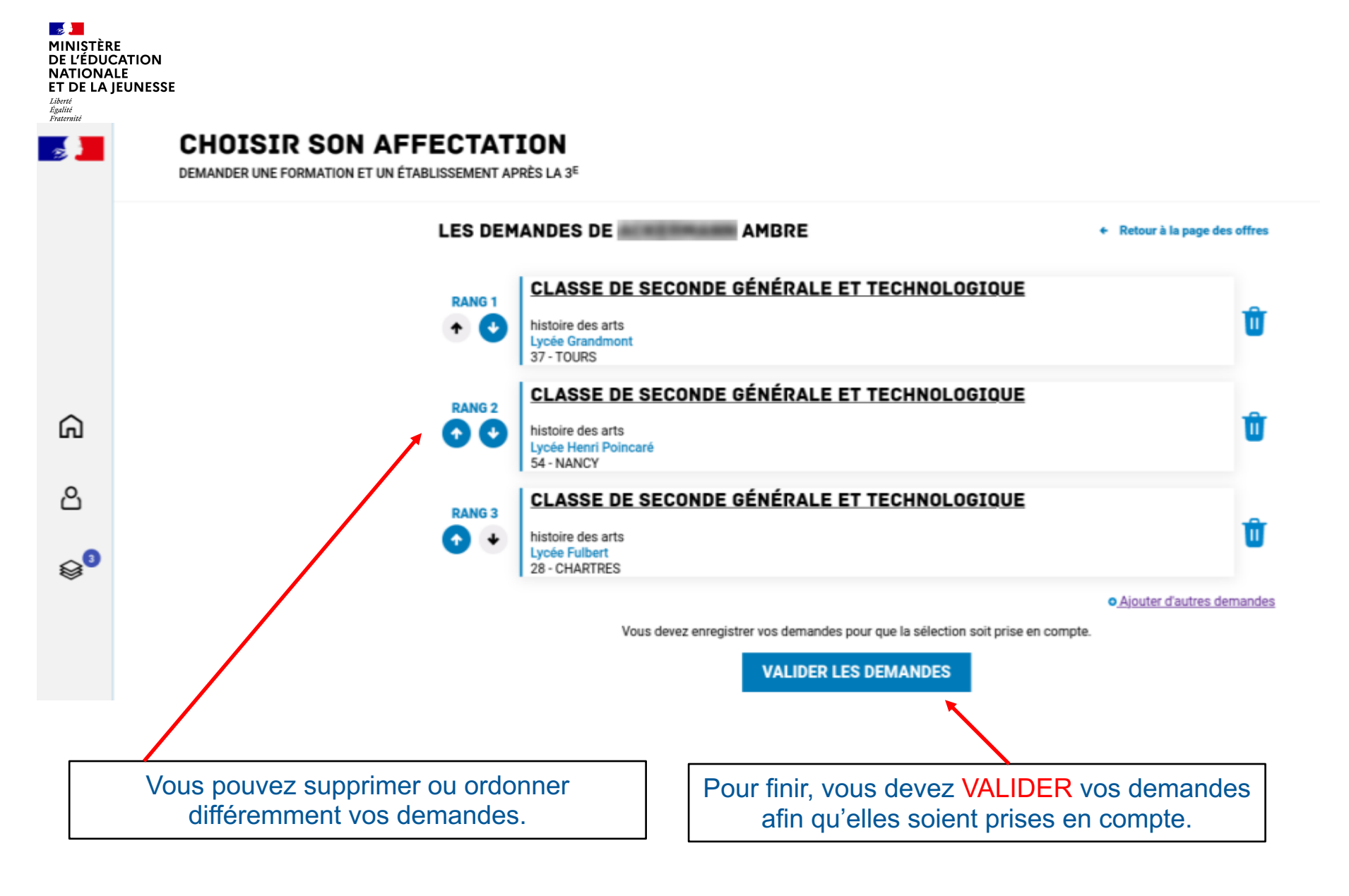

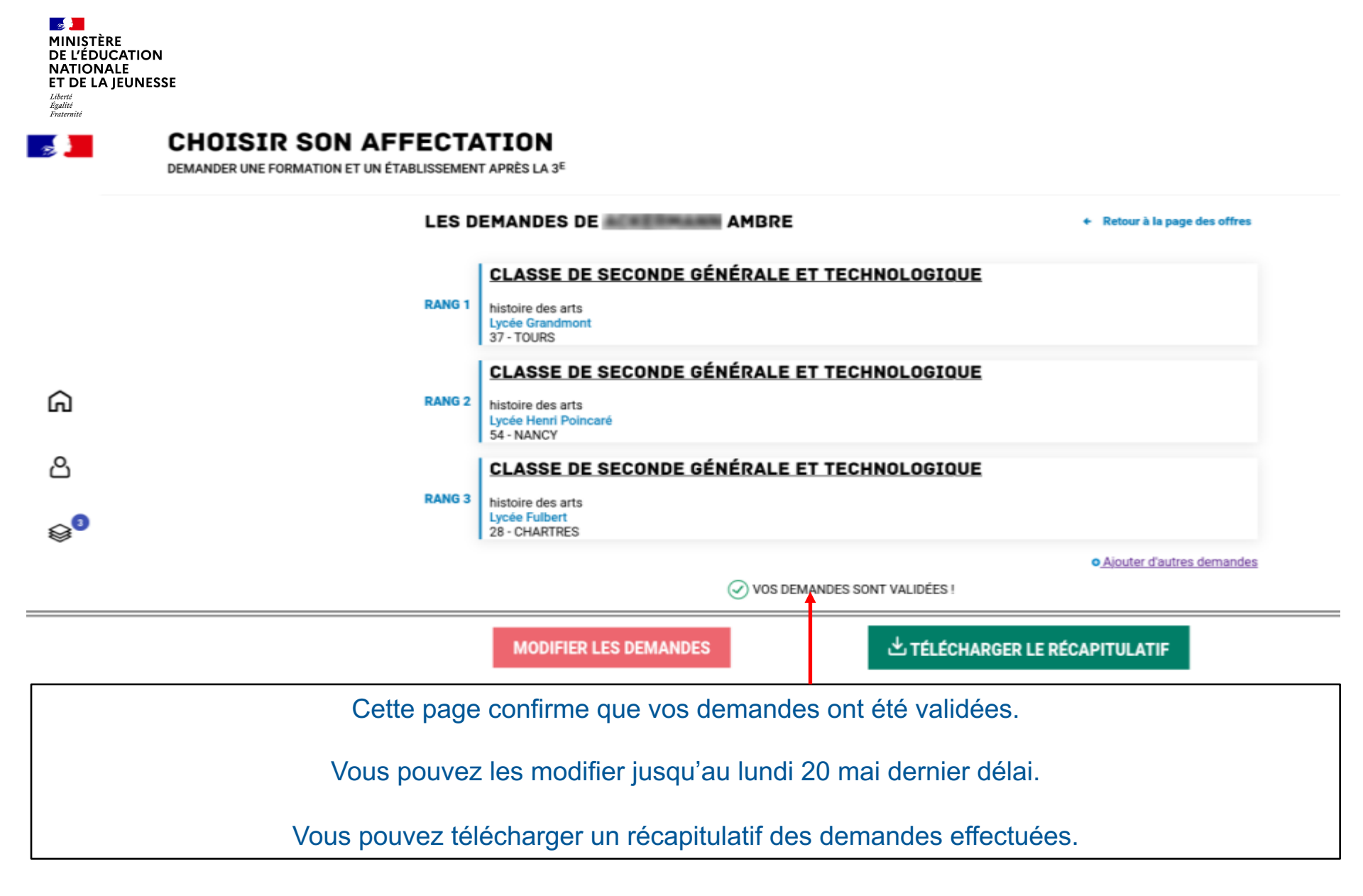

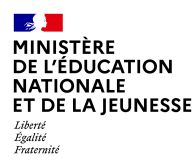

# 5. Consultation des résultats

# A partir du 26 juin

# teleservices.education.gouv.fr

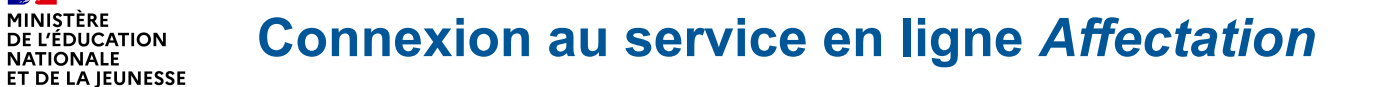

**E 1** MINISTÈRE DE L'ÉDUCATION NATIONALE ET DE LA JEUNESSE Liberté Égalité Fratorete

- <u>-</u> MINISTÈRE

Liberté Égalité Fraternité

DE L'ÉDUCATION NATIONALE

### ÉduConnect

Un compte unique pour les services numériques des écoles et des établissements

#### Le compte ÉduConnect peut donner accès :

- aux démarches en ligne, comme la fiche de renseignements, la demande de bourse, etc ;
- à l'espace numérique de travail (ENT);
- au livret scolaire.

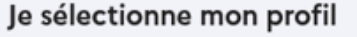

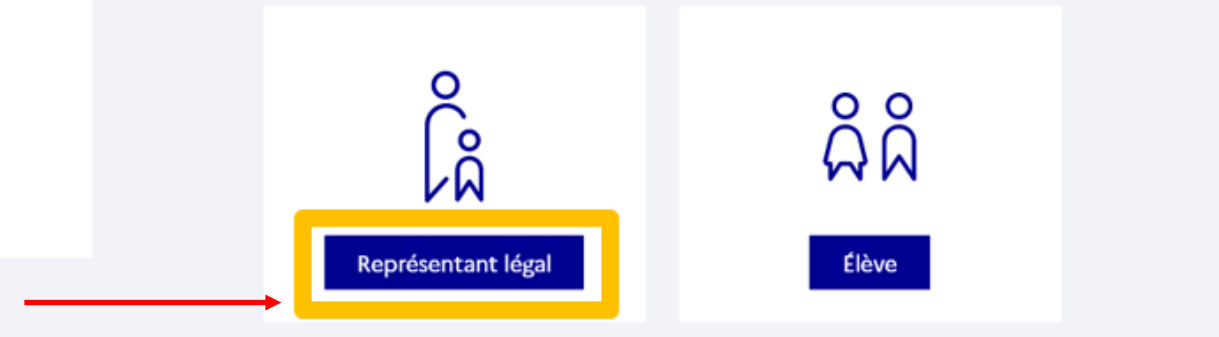

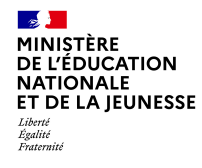

Connexion au portail Scolarité services avec mon compte EduConnect.
Accès avec votre identifiant et votre mot de passe (celui que vous avez choisi pour votre première connexion au deuxième trimestre).

| 🗾 ÉduConnect                                                                                    |                                                                                               | ← Changer de                                                   | e profil |
|-------------------------------------------------------------------------------------------------|-----------------------------------------------------------------------------------------------|----------------------------------------------------------------|----------|
|                                                                                                 |                                                                                               |                                                                |          |
| La compte ÉduConnect pout                                                                       | ို<br>မြို့ Représentant légal                                                                |                                                                |          |
| <ul> <li>aux démarches en ligne, comme la fiche<br/>de renseignements, la demande de</li> </ul> | Je me connecte avec mon co                                                                    | ompte ÉduConnect                                               |          |
| bourse, etc ;<br>• à l'espace numérique de travail (ENT) ;                                      | Identifiant                                                                                   | Identifiant oublié ? →                                         |          |
| <ul> <li>au livret scolaire.</li> </ul>                                                         | Identifiant au format p.nomXX                                                                 |                                                                |          |
|                                                                                                 | Mot de passe                                                                                  | Mot de passe oublié ? →                                        |          |
|                                                                                                 | <b>→</b>                                                                                      | ۲                                                              |          |
|                                                                                                 | Se con<br>Je n'ai pas d                                                                       | nnecter<br>de compte →                                         |          |
|                                                                                                 | ٥                                                                                             | DU                                                             |          |
|                                                                                                 | Je me connecte avec France                                                                    | Connect                                                        |          |
|                                                                                                 | Qu'est-ce que Fran                                                                            | nceConnect ? L <sup>7</sup>                                    |          |
|                                                                                                 | FranceConnect vous permet d'accéder à de no<br>compte dont vous disposez déjà. Utilisez-le po | ombreux services de l'État en utilisant un<br>bur ÉduConnect ! |          |

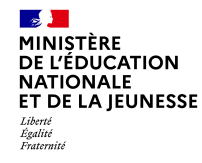

### Accès aux services en ligne dans le menu Mes services.

# Vous avez un ou plusieurs enfants scolarisés à l'école élémentaire, au collège ou au lycée...

Vos services en ligne sont dans le ment Mes services.

Retrouvez sur le portail Scolarité Services toutes les informations dont vous avez besoin pour suivre la scolarité et réaliser rapidement certaines démarches en ligne.

Vous pouvez par exemple...

Dès l'école élémentaire :

- · Consulter le livret du CP à la 3e et télécharger notamment les diverses attestations présentes
- · Si votre enfant entre en 6e : l'inscrire dans son collège (s'il propose le service)

À partir du collège :

- Vérifier vos informations personnelles ainsi que celles de votre enfant et, si besoin mettre à jour vos données (adresse, téléphone, courriel, etc.)
- · Faire une demande de bourse
- · Suivre la phase d'orientation en fin de 3e
- · ...d'autres services peuvent être proposés par l'établissement de votre enfant

Progressivement, le portail Scolarité Services s'enrichira de nouvelles fonctionnalités pour faciliter votre quotidien.

Vos services en ligne sont dans le menu Mes services.

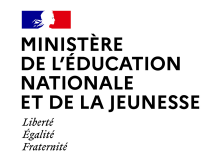

Sur la page d'accueil de *Scolarité services*, cliquez sur *Affectation* à partir du 27 juin pour connaître les résultats à vos demandes.

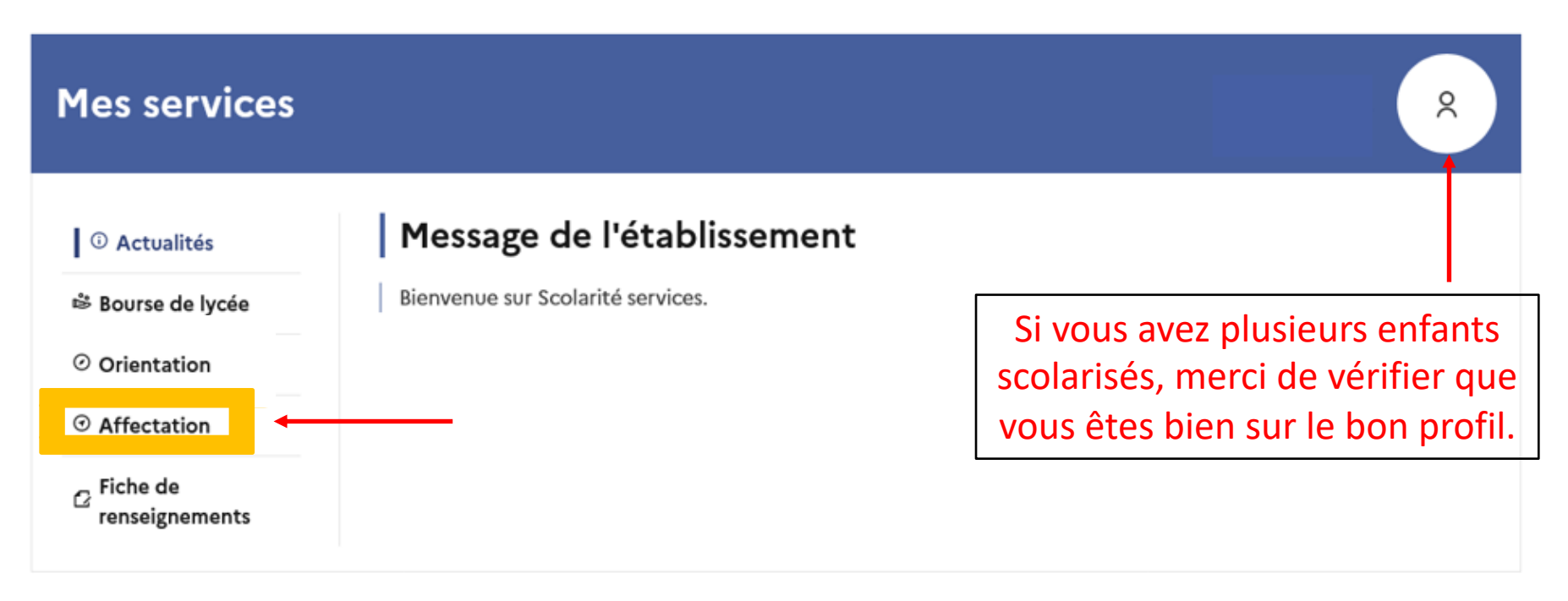

## Une question, besoin d'aide ?

Assistance ភ

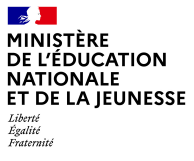

### **CHOISIR SON AFFECTATION**

DEMANDER UNE FORMATION ET UN ÉTABLISSEMENT APRÈS LA 3<sup>E</sup>

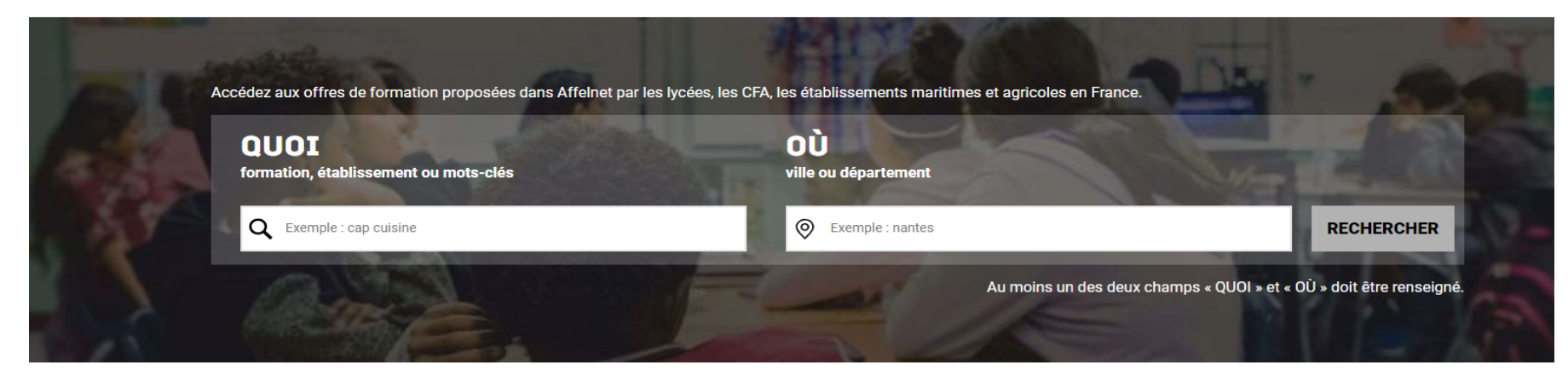

#### **CALENDRIER 2023**

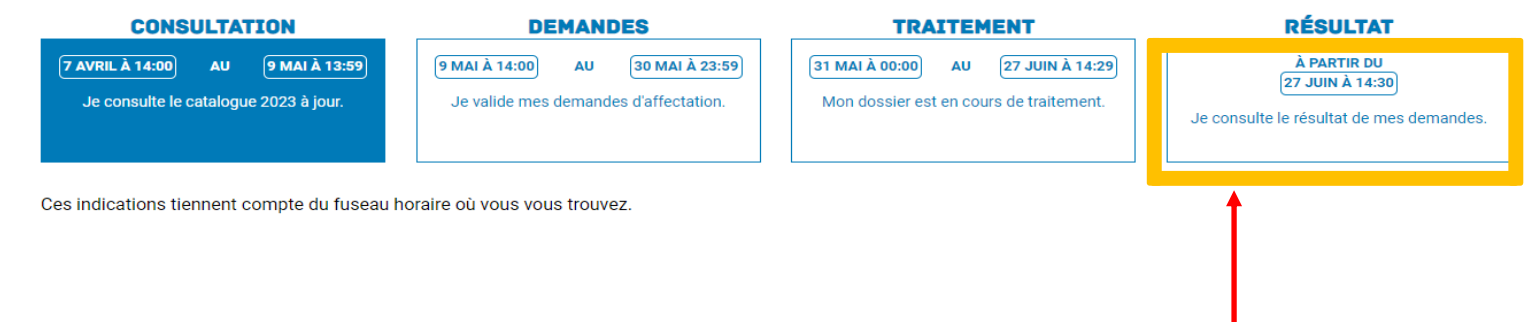

| MINIȘTÈR<br>DE L'ÉDUC<br>NATIONA<br>ET DE LA<br>Liberté<br>Egalité<br>Fraternité | IE<br>CATION<br>LE<br>JEUNESSE                                                                                                    |
|----------------------------------------------------------------------------------|----------------------------------------------------------------------------------------------------|
| -                                                                                | CHOISIR SON AFFECTATION<br>Demander une formation et un établissement après la 3ème                                                                                                    |
|                                                                                  | LES RÉSULTATS D'AFFECTATION DE CAMILLE                                                                                                    |
|                                                                                  | Vous avez formulé des voeux dans une ou plusieurs académie(s). Veuillez trouver les résultats actuellement disponibles :                                                                                                    |
|                                                                                  | ACADÉMIE DE NANCY-METZ                                                                                                    |
| ക                                                                                | Classe de Seconde Générale et Technologique<br>Lycée Jean-Auguste Margueritte<br>55 - VERDUN                                                                                                    |
| 0                                                                                | V ACADÉMIE DE STRASBOURG 👌 TÉLECHARGER LES RÉSULTATS                                                                                                    |
|                                                                                  | INFORMATIONS IMPORTANTES         Vous devez remplir les formalités d'inscription dans l'établissement affectation sans tarder, selon les consignes indiquées dans la notification reque par e-mail ou à télécharger ci-dessus.         Si vous avez obtenu plusieurs réponses positives, vous devez prévenir au plus vite le ou les établissements dans lesquels vous n'irez pas vous inscrire afin que cette place puisse être proposée à un autre élève.         Si vous n'avez reçu aucune réponse positive ou si vous êtes sur liste supplémentaire, il convient de vous informer auprès de votre établissement d'origine des solutions qui peuvent vous êtes proposées. |
| <sup>A pa</sup> ئ                                                                | artir du 26 juin 2024, les Représentants légaux de l'élève peuvent consulter et télécharger les résultats des demandes formulées, y compris si elles portent sur plusieurs académies.                                                                                                    |
| La rut                                                                           | orique « Informations importantes » vous indiquent les démarches à suivre pour la suite en fonction des<br>réponses à vos demandes.<br>Il faut ensuite procéder à votre inscription dans le lycée d'affectation                                                                                                    |
|                                                                                  |                                                                                                    |

\_ \_